Department of Military & Veterans Programs

## Enroll in a PPCC GEM Course Using a CRN

1. From <u>www.ppcc.edu</u> – in the top right corner, select "Login", then "myPPCC".

## PIKES PEAK COMMUNITY COLLEGE

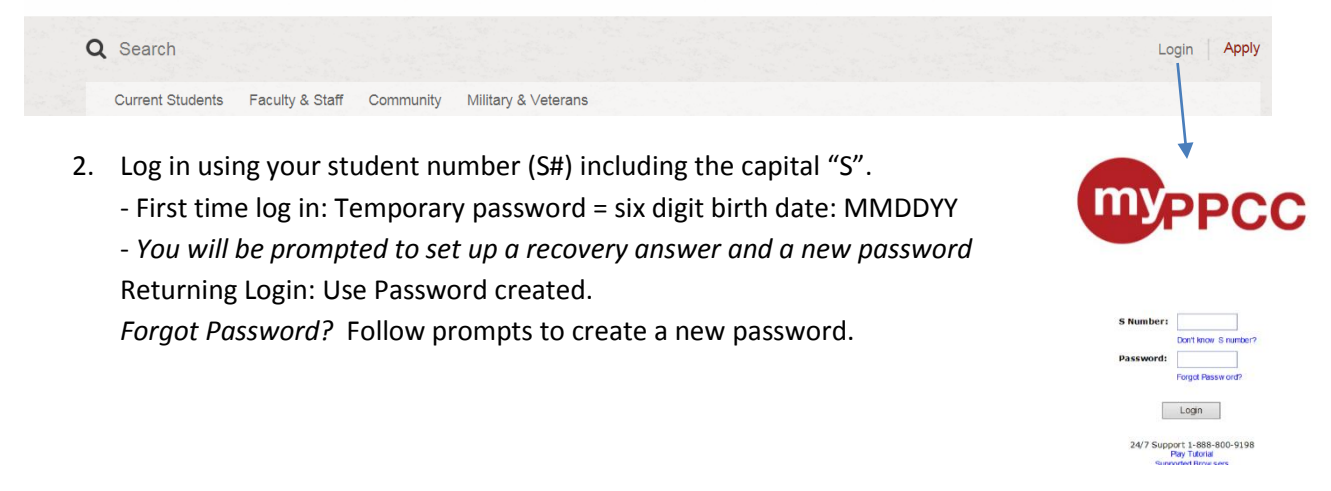

3. Once you are logged into the portal you will see a series of tabs. Click on the "Student" tab.

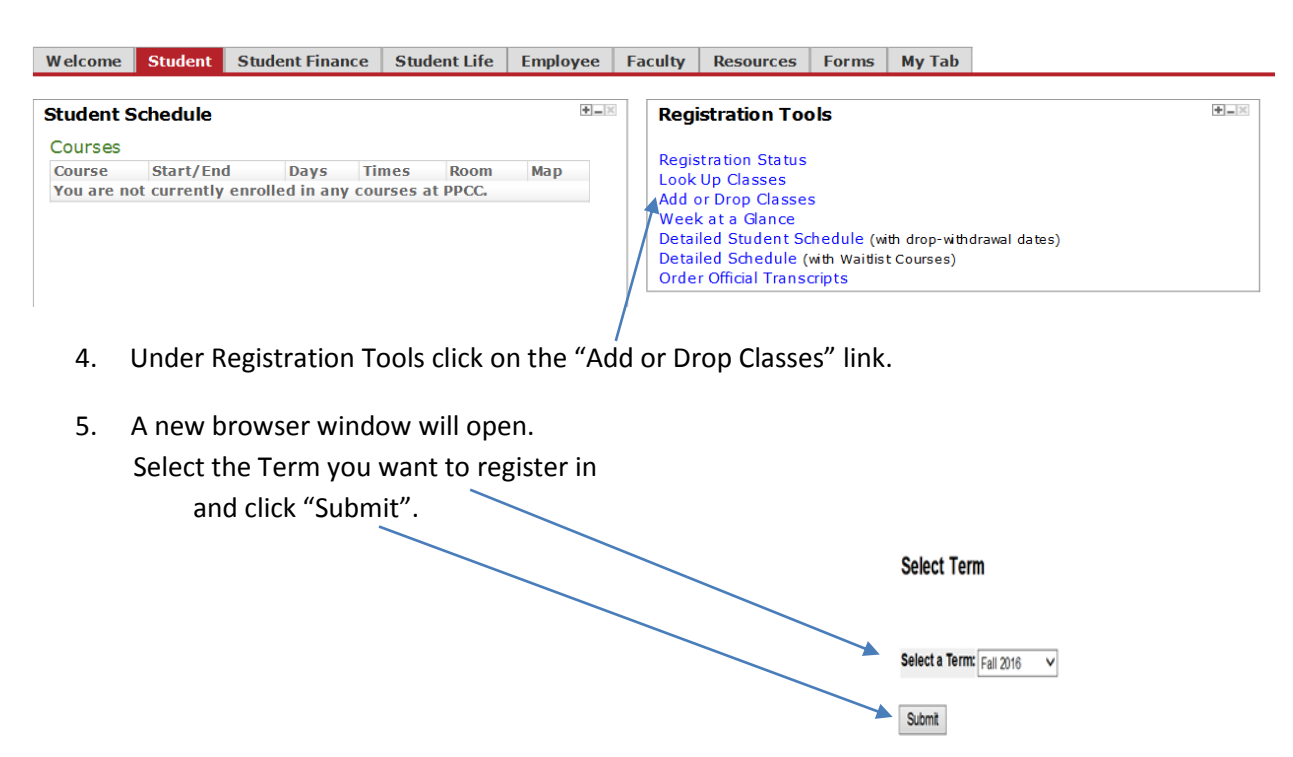

RELEASE: 8.7.1

© 2016 Ellucian Company L.P. and its affiliates.

6. A new browser will open.

Type the CRN of the chosen course inside the box. Then click Submit Changes.

| Student Account Payment Agreement                                                                                                    |  |
|----------------------------------------------------------------------------------------------------|--|
| <ul> <li>If you have not registered for a course in more than 12 months, please check your <u>Registration Status</u> before you continue.</li> <li>If your status is Inactive, you will not be able to register until you submit an <u>Application</u>.</li> </ul> |  |
| <ul> <li>To apply for the College Opportunity Fund (COF) stipend, please click here.</li> </ul>                                                                                                    |  |
| To authorize the COF stipend, please <u>click here</u> .                                                                                                    |  |
| <ul> <li>To search for a class, click on the Class Search buttern.</li> </ul>                                                                                                    |  |
| <ul> <li>You must click the "SUBMIT CHANGES" button to record all changes.</li> </ul>                                                                                                    |  |
| <ul> <li>To add a class, enter CRN in the Add Class box below and click "SUBMIT CHANGES".</li> </ul>                                                                                                    |  |
| • To drop a class:                                                                                                    |  |
| Read important <u>financial aid information</u> .                                                                                                    |  |
| • Glick on action menu next to the GXN.                                                                                                    |  |
| Click on View Datalled Student Schedule link to print a conv and confirm your registration                                                                                                    |  |
| • One of the bearing of the and the print a copy and comminy our registration.                                                                                                    |  |
| Add Classes Worksheet                                                                                                    |  |
|                                                                                                    |  |
| CRNs V                                                                                                    |  |
|                                                                                                    |  |
| Submit Changes Class Search Reset                                                                                                    |  |
|                                                                                                    |  |

7. To confirm your enrollment and to print a class schedule click on "View Detailed Student Schedule".